## 01-進入校網,點選【線上教學】

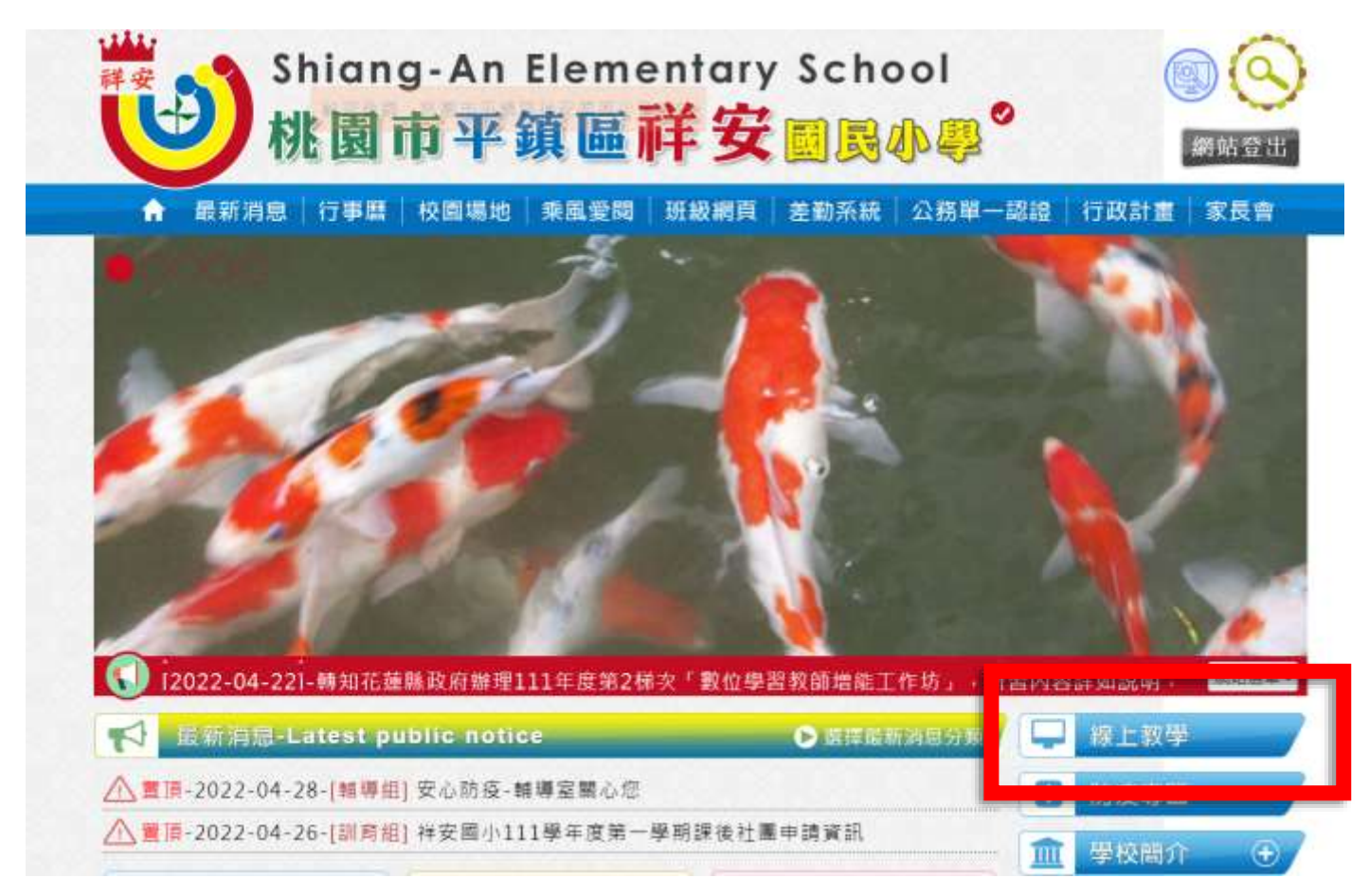

## 02-點選班級網頁,選擇課程

祥安國小欄上教學平台

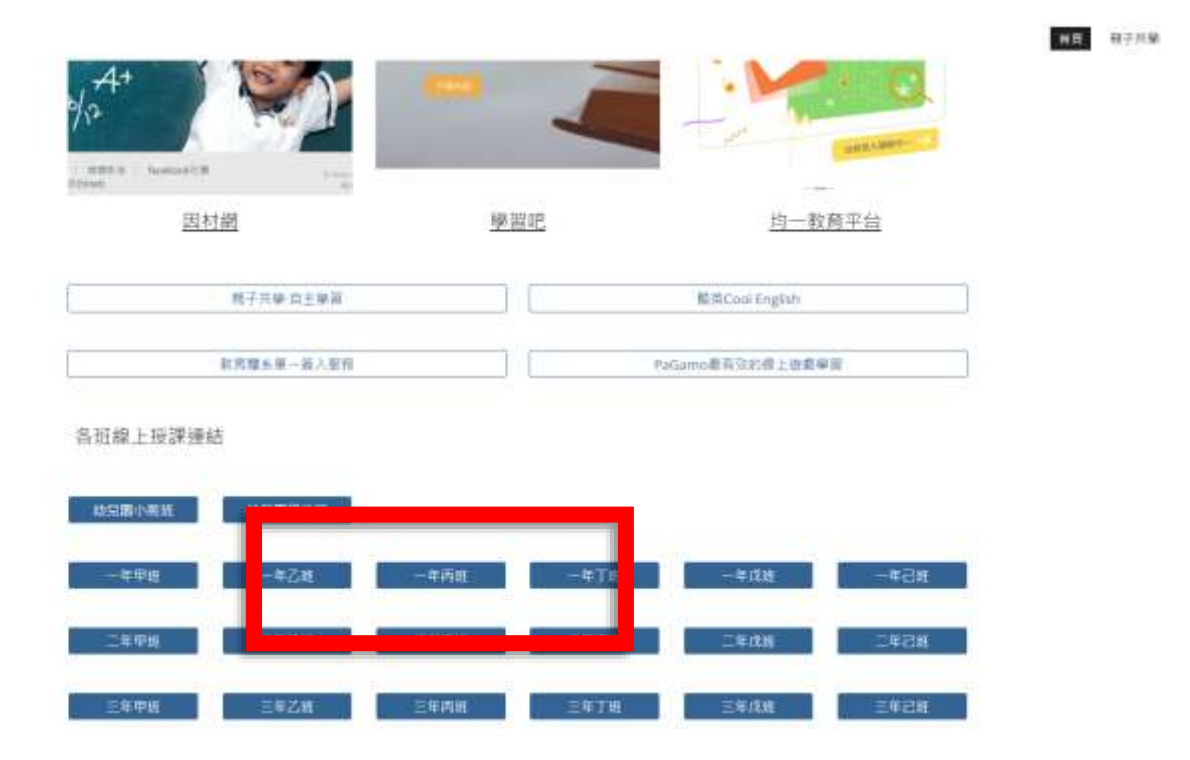

| 03-學習吧登入請先點選 | 【切换附屬帳號】 | 後才登入 |
|--------------|----------|------|
|--------------|----------|------|

|                       | and a second         | 登入 |
|-----------------------|----------------------|----|
| <b>附屬帳號</b><br>輸入附圖帳號 | 与 切换一般帳號<br>@Ims.com | *  |
| 密碼<br>動入密碼            | Ø                    |    |
|                       | 登入                   | OF |

附屬帳號 輸入 saes+學號

密碼為身份證字號(英文字母大寫)